Versión: 01

## IN-GEHA Instructivo de Usuario para Radicar y Consultar PQRSD a Través del Portal Web del Distrito de Medellín

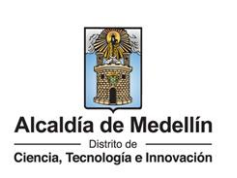

| Secretaría:    | Secretaría de Hacienda  |
|----------------|-------------------------|
| Subsecretaría: | Despacho                |
| Ubicación:     | Portal Web del Distrito |
| Contacto:      | 604 3228069             |

#### Descripción (En que consiste):

Este documento describe los pasos para radicar una petición, queja, reclamo, sugerencia o denuncia por acto de corrupción, a través de la Portal Web del Distrito Especial de Ciencia, Tecnología e Innovación de Medellín.

Dirigido a:

Ciudadanos

#### Pasos a seguir:

#### 1. INGRESAR AL PORTAL WEB DEL DISTRITO

Ingresa al Portal Web del Distrito Especial de Ciencia, Tecnología e Innovación de Medellín, www.medellin.gov.co, y en la parte superior derecha, hace clic en la opción "PQRSD".

|       | medellin.gov.co                                           |                                      |                             |                               |                                                       |
|-------|-----------------------------------------------------------|--------------------------------------|-----------------------------|-------------------------------|-------------------------------------------------------|
| Medel | lin 👔 Visor 360 🌼 CSC 💪 Google 🚦 Hotmail 😹 THETA 🔯 Correo | 8 AutoGestion 3 Microsoft Office 365 | 🎸 ISOLución v3 📓 MERCUR     | 10                            |                                                       |
|       | © GOV.CO                                                  | T Opciones de Acce                   | sibilidad 🌐 tdioma          | ✓ Inicia sesión   Registrate  | Alcaldia de Medellín     Secretarias y Dependencias ~ |
|       | Atcaldia de Medellin<br>Carcia, hendrija e brevacio       | Participa Transparencia              | Servicios a la Ciudadanía S | ala de prensa PQRSD Impuestos | Trámites y Servicios Q                                |

#### 2. ACCEDER AL MICROSITIO ATENCIÓN PQRSD PETICIONES, QUEJAS, RECLAMOS, SUGERENCIAS, DENUNCIAS

Al hacer clic en la opción "PQRSD", será direccionado al micrositio "Atención PQRSD Peticiones, Quejas, Reclamos, Sugerencias, Denuncias".

En la parte superior del micrositio se encuentra la siguiente información importante para tener en cuenta.

Atención PQRSD Respetado ciudadano:

"Por favor ingresa los datos solicitados con el fin de enviar a tu correo electrónico un número de verificación con el cual podrás terminar tu radicación. Es importante señalar que los datos facilitados en este formulario pasarán a formar parte de los archivos automatizados propiedad de la Alcaldía de Medellín y podrán ser utilizados para el ejercicio de las competencias asignadas por ley. Lo anterior, de conformidad con la Ley 1581 de 2012, «Por la cual se dictan disposiciones generales para la protección de datos personales".

La impresión o copia magnética de este documento se considera "COPIA NO CONTROLADA". Sólo se garantiza la actualización de esta documentación en el sitio ISOLUCIÓN Alcaldía de Medellín.

**Versión:** 01

## IN-GEHA Instructivo de Usuario para Radicar y Consultar PQRSD a Través del Portal Web del Distrito de Medellín

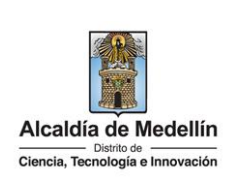

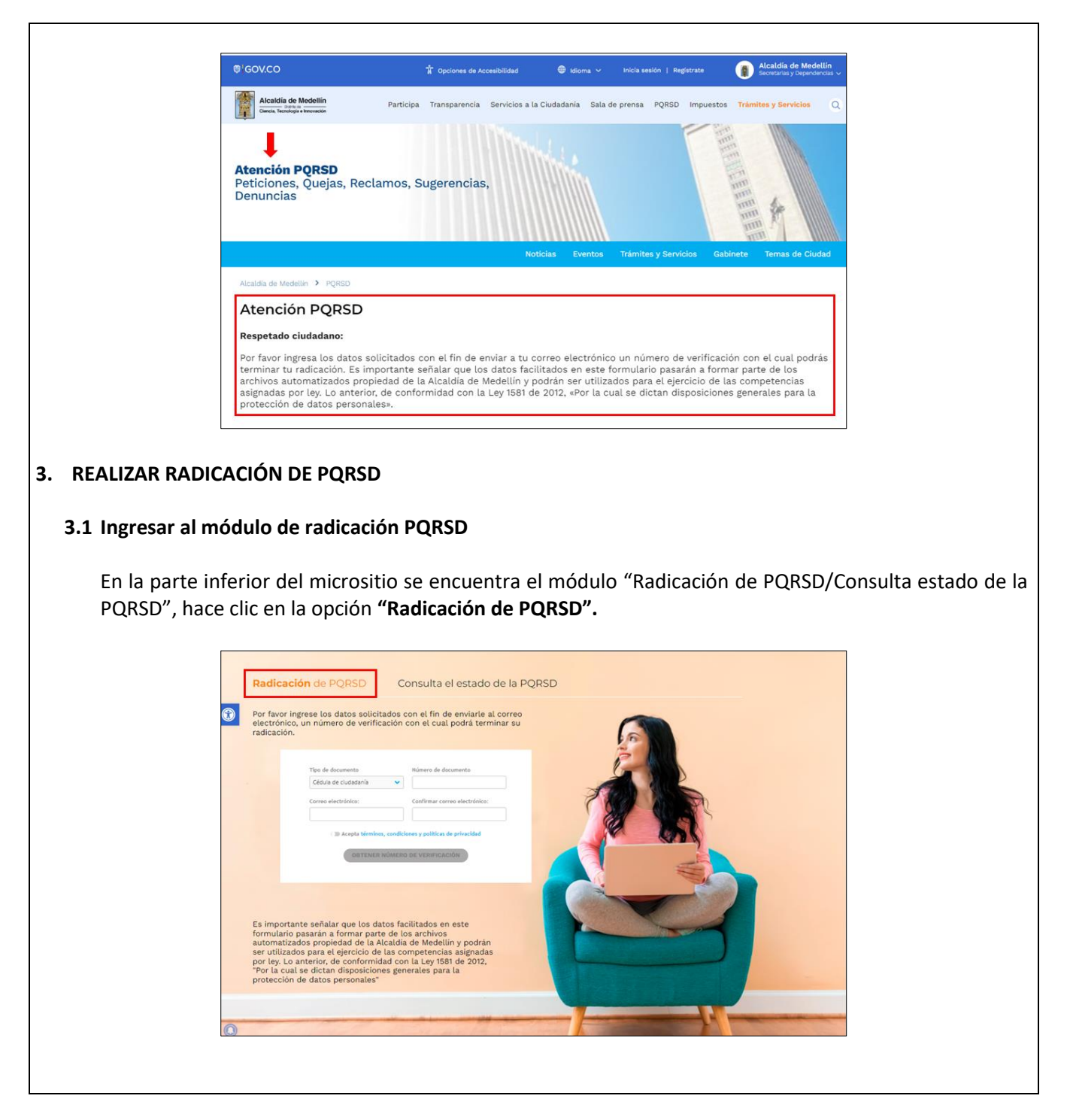

IN-GEHA-510, Versión 01

Versión: 01

#### IN-GEHA Instructivo de Usuario para Radicar y Consultar PQRSD a Través del Portal Web del Distrito de Medellín

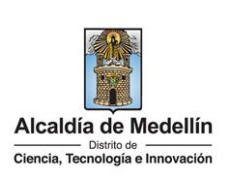

#### 3.2 Diligenciar datos del registro

Diligencia la siguiente información:

• **Tipo de documento**: despliega pestaña y elige entre las siguientes opciones "Cédula de Ciudadanía, Cédula de extranjería, Tarjeta de identidad, Pasaporte o Nit".

|         | The design of the second second secon |               |
|---------|----------------------------------------------------------------------------------------------------|---------------|
|         |                                                                                                    |               |
|         | Cédula de ciudadania                                                                                                    |               |
|         | Cédula de extranjería                                                                                                    |               |
|         | Tarjeta de identidad<br>Pasaporte                                                                                                    |               |
|         | Nit                                                                                                    |               |
| . /     |                                                                                                    |               |
| Númer   | r <b>o de documento:</b> digita, número de identificación de quien realiza la PQR.                                                                                                    | SD sin puntos |
| orreo   | Js.<br>Alectrónico: diligencia correo electrónico de quien realiza la PORSD                                                                                                    |               |
| Confirr | mar correo electrónico: diligencia nuevamente el correo electrónico de                                                                                                    | quien realiza |
| PORSD   |                                                                                                    | quien realiza |
| Activar | r la pestaña para aceptar términos, condiciones y política de privacidad.                                                                                                    |               |
| Hace    | clic en el botón "OBTENER NÚMERO DE                                                                                                    | VERIFICACIÓ   |
|         |                                                                                                    |               |
|         | © GOV.CO                                                                                                    |               |
|         | Consulta el estado de la PQRSD     Consulta el estado de la PQRSD                                                                                                    |               |
|         | • COXCO         • Quotoves de Accessibilidat         • Storm • voita unifiei         • Registrat         • Registrat         •                                         |               |
|         | • COV.CO           • poroves de Accessibilit           • for av           • for av        <                                                                                                    |               |
|         | • COXCO         • Concurso de accessibile         • Concurso de accessibile         • Concurso de acce                                         |               |
|         | COCCO Concentration     Concentration                                                                                                    |               |
|         |                                                                                                    |               |
|         | <complex-block></complex-block>                                                                                                    |               |
|         | <complex-block></complex-block>                                                                                                    |               |
|         | <complex-block><complex-block><complex-block><complex-block><complex-block><complex-block></complex-block></complex-block></complex-block></complex-block></complex-block></complex-block>                                                                                                    |               |
|         | <page-header></page-header>                                                                                                    |               |

IN-GEHA-510, Versión 01

Versión: 01

### IN-GEHA Instructivo de Usuario para Radicar y Consultar PQRSD a Través del Portal Web del Distrito de Medellín

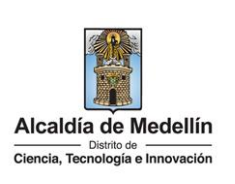

**Nota:** Es importante señalar que los datos facilitados en este formulario pasarán a formar parte de los archivos automatizados propiedad de la Alcaldía de Medellín y podrán ser utilizados para el ejercicio de las competencias asignadas por ley. Lo anterior, de conformidad con la Ley 1581 de 2012, "Por la cual se dictan disposiciones generales para la protección de datos personales".

• Una vez diligenciados los datos, visualiza ventana emergente con la siguiente información "Una página insertada en mercurio.medellin.gov.co dice por favor ingrese su correo electrónico para obtener el

número de verificación" y hace clic en el botón "Aceptar"

Una página insertada en mercurio.medellin.gov.co dice

Por favor ingrese a su correo electrónico para obtener el número de verificación.

Visualiza ventana con la siguiente información a tener en cuenta:

Señor usuario, para radicar una solicitud, le aconsejamos realizarlo de forma continua y sin interrupción, para evitar desconexiones del sistema:

Aceptar

- 1. Preferiblemente, use Google Chrome.
- 2. Verificar que tenga conexión estable a internet.
- 3. Los nombres de los archivos deben ser cortos (máx. 40 caracteres) no debe tener tildes ni caracteres especiales (#\$%?).
- 4. El formato de los anexos debe ser: Word, Pdf, Excel, Fotos, Texto, Audio y Video.
- 5. El tamaño de los anexos no debe superar los 10 MB (max. 5 archivos).

| © GOV.CO                                                                                                    | TOpciones de Accesibilidad                                                                                                    | 🖶 idioma 🗸 🛛 Inicia sesión   Registrate                                   | Alcaldía de Medellín<br>Secretarias y Dependencias ~ |
|----------------------------------------------------------------------------------------------------|----------------------------------------------------------------------------------------------------|---------------------------------------------------------------------------|------------------------------------------------------|
| Alcaldia de Medellin<br>Consta, Tenseigre e Interveción                                                                                                    | Participa Transparencia Servicios a la Ci                                                                                        | Ciudadanía Sala de prensa PQRSD Impu                                      | vestos Trámites y Servicios Q                        |
| <ul> <li>Señor usuario, para radicar una solicitud, le aconsejar del sistema.</li> <li>Preferiblemente, use Google Chrome.</li> <li>Verificar que tenga conexión estable a internet.</li> <li>Los onombres de los archivos deben ser cortos (mas %/=7!*).</li> <li>El formato de los anexos debe ser: Word, Pdf, Exced 5. El tamaño de los anexos no debe supera las 10 MB</li> </ul> | nos realizarlo de forma continua y si<br>40 caracteres), tampoco deben tene<br>Fotos, Texto, Audio y Vídeo.<br>(max.5 archivos). | in interrupción, para evitar descor<br>er tildes ni caracteres especiales | nexiones<br>(#\$?                                    |

IN-GEHA-510, Versión 01

Versión: 01

# IN-GEHA Instructivo de Usuario para Radicar y Consultar PQRSD a Través del Portal Web del Distrito de Medellín

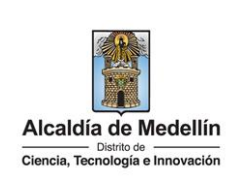

Se genera una nueva ventana solicitando ingresar el número de verificación, el cual ha sido enviado al correo registrado en el formulario inicial.
 Por favor ingresa tu número de verificación enviado a tu correo electrónico en el campo respectivo para iniciar tu trámite.

| Cédula de ciudadanía | Rumero de documento     |  |
|----------------------|-------------------------|--|
| Correo electrónico*  | Número de verificación* |  |
| cata >@gmail.com     |                         |  |

• Ingresa al correo electrónico registrado en el formulario, identifica el correo enviado por la Alcaldía de Medellín desde la dirección <u>comunicaciones.oficiales@medellin.gov.co.</u> En el correo se indica el número de verificación necesario para continuar la solicitud.

|   | pura m 👻<br>Respetado ciudadano:                                                                                                    |                                       |
|---|----------------------------------------------------------------------------------------------------|---------------------------------------|
|   | Gracias por preferir los medios digitales                                                                                                    |                                       |
|   | Con esta decisión contribuye a la preservación del medio ambiente, disminuyendo el consumo de papel.                                                                                                    |                                       |
|   | Le informamos que su número de verificación es 4537180235981147122 por favor registralo en el campo respectivo para continuar con su solicitud.                                                                                                    |                                       |
|   | Este correo es de tipo informativo y por lo tanto, le pedimos no responda a este mensaja. Si requiere más información puede comunicarse con nosotros a través de la Linea Única de Atención a la Ciud<br>si se encuentra por fuera de la ciudad comunicarse por medio de la Linea Gratuíta Nacional<br>0 01 8000 411 44. | Jadania (574) 44 44 144 para Medellin |
|   | Alcaldia de Medellin                                                                                                    |                                       |
|   |                                                                                                    |                                       |
| R | egresa al módulo de "PQRSD", digita el número de verificación y hace clic en e<br>ATOS"                                                                                                    | el botón "VERI                        |
| D |                                                                                                    |                                       |
| D |                                                                                                    |                                       |

IN-GEHA-510, Versión 01

Versión: 01

## IN-GEHA Instructivo de Usuario para Radicar y Consultar PQRSD a Través del Portal Web del Distrito de Medellín

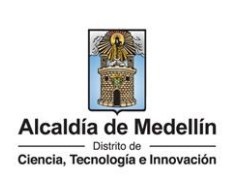

| Cédula de ciudadanía | Numero de documento     |
|----------------------|-------------------------|
| Cedula de ciduadania |                         |
| Correo electrónico*  | Número de verificación* |
| cata @gmail.com      | 4537180235981147122     |

- Visualiza ventana de validación de información con los siguientes espacios a diligenciar:
  - Descripción: diligencia la PQRSD.
  - Ingresa el código de seguridad mostrado en la imagen, sin espacios y teniendo en cuenta la diferencia entre mayúsculas y minúsculas
  - Marca la autorización para verificar la información.
  - Hace clic en el botón "Continuar" para validar la información ingresada, ampliar la solicitud y anexar documentos

Para regresar al inicio hace clic en el botón "Regresar"
 Regresar

IN-GEHA-510, Versión 01

Versión: 01

## IN-GEHA Instructivo de Usuario para Radicar y Consultar PQRSD a Través del Portal Web del Distrito de Medellín

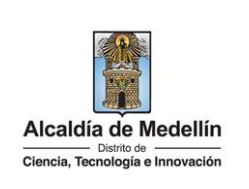

|                                 | Descripción*:                                                                                            |
|---------------------------------|----------------------------------------------------------------------------------------------------|
| Nota: Por favor ingresar las le | tras sin espacios. Ten en cuenta que este campo requiere la diferenciación entre mayúsculas y minúsculas |
|                                 | MnMa BU 😔                                                                                                |
|                                 | Ingrese el código de seguridad de la imagen:                                                             |
|                                 | Autoriza a la empresa para verificar su información<br>Autorizo 🗆                                        |
| Haz clic en el botón Continuar  | para validar la información ingresada, ampliar tu solicitud y anexar documentos.                         |
|                                 | Continuar Regresar                                                                                       |
|                                 |                                                                                                    |
| car solicitud                   |                                                                                                    |

• En el campo "Tipo de documento" selecciona el tipo de documento y hace clic sobre una de las siguientes opciones:

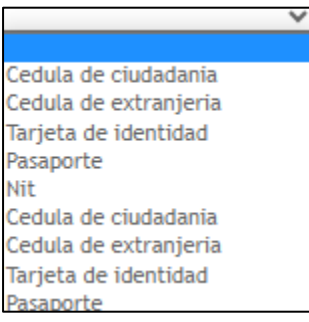

• En el campo "Número de documento" digita el número de documento.

IN-GEHA-510, Versión 01

Versión: 01

## IN-GEHA Instructivo de Usuario para Radicar y Consultar PQRSD a Través del Portal Web del Distrito de Medellín

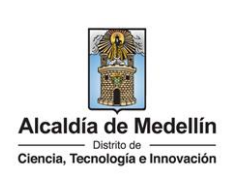

- En el campo "Nombres y apellidos" diligencia, nombres y apellidos completos.
- En el campo "Género" selecciona el género, haciendo clic sobre una de las siguientes opciones:
  - Masculino.
  - Femenino.
- En el campo "PAÍS" despliega pestaña y hace clic en el país de residencia.
- En el campo "DEPARTAMENTO" despliega pestaña y hace clic en el departamento de residencia.
- En el campo "CIUDAD" despliega pestaña y hace clic en la ciudad de residencia.
- En el campo "Dirección" diligencia la dirección de residencia o de operación en caso de ser persona Jurídica.
- En el campo "Correo electrónico" diligencia el correo electrónico ingresado inicialmente en el formulario de registro. (A este correo será enviada la respuesta de la solicitud).
- En el campo "Asunto" describe claramente el objeto de la solicitud (PQRSD, radicación de un trámite, entro otros).
- En el campo "Teléfono" digita el número de teléfono (este número permitirá aclarar dudas con respecto a la solicitud en caso de que se presenten).
- En el campo "DIRECCIÓN DE HECHO" diligencia la dirección para la notificación de la solicitud (en caso de ser la misma dirección indicada anteriormente, la diligencia de nuevo).
- En el campo "ATENCIÓN PREFERENCIAL "indica si es usuario con alguna de las siguientes condiciones y hace clic en alguna de ellas, de lo contrario hace clic en la opción "No".

| ~                             |
|-------------------------------|
|                               |
| No                            |
| Adolescente                   |
| Niños                         |
| Mujer gestante                |
| Adulto mayor                  |
| Veterano de la fuerza publica |

• En el campo, ¿Autoriza notificación por correo electrónico?, despliega la pestaña y elige entre la opción "Sí" o "No" según necesidad.

La impresión o copia magnética de este documento se considera "COPIA NO CONTROLADA". Sólo se garantiza la actualización de esta documentación en el sitio ISOLUCIÓN Alcaldía de Medellín.

Versión: 01

#### IN-GEHA Instructivo de Usuario para Radicar y Consultar PQRSD a Través del Portal Web del Distrito de Medellín

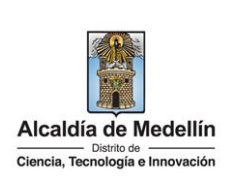

| Atención PQR                                                                                                    | SD                                                                                                    |
|----------------------------------------------------------------------------------------------------|----------------------------------------------------------------------------------------------------|
| Respetado ciudadano                                                                                                    | :                                                                                                    |
| Por favor ingresa los o<br>terminar tu radicaciór<br>archivos automatizad<br>asignadas por ley. Lo<br>protección de datos p | iatos solicitados con el fin de enviar a tu correo electrónico un número de verificación con el cual podrás<br>). Es importante señalar que los datos facilitados en este formulario pasarán a formar parte de los<br>>s propiedad de la Alcaldía de Medellín y podrán ser utilizados para el ejercicio de las competencias<br>anterior, de conformidad con la Ley 1581 de 2012, «Por la cual se dictan disposiciones generales para la<br>ersonales». |
|                                                                                                    | Radicación 🔶                                                                                                    |
|                                                                                                    | Persona :                                                                                                    |
|                                                                                                    | Tipo de documento *:                                                                                                    |
|                                                                                                    | Numero de documento *: 63758223                                                                                                    |
|                                                                                                    | Nombres y apellidos *:                                                                                                    |
|                                                                                                    | Género :                                                                                                    |
|                                                                                                    | PAIS:                                                                                                    |
|                                                                                                    |                                                                                                    |
|                                                                                                    |                                                                                                    |
|                                                                                                    | Carreo electrónico *:                                                                                                    |
|                                                                                                    | Asunto *:<br>Restan Caracteres                                                                                                    |
|                                                                                                    | Teléfono *:                                                                                                    |
|                                                                                                    | DIRECCION DE HECHO *:                                                                                                    |
|                                                                                                    | ATENCION PREFERENCIAL :                                                                                                    |
|                                                                                                    | ¿Es una solicitud de información? *:                                                                                                    |
|                                                                                                    | ¿Autoriza notificación por correo electrónico? *:                                                                                                    |
|                                                                                                    | Anexos * 🥌 SI 🔘 No                                                                                                    |
|                                                                                                    |                                                                                                    |
|                                                                                                    |                                                                                                    |

IN-GEHA-510, Versión 01

**Versión:** 01

## IN-GEHA Instructivo de Usuario para Radicar y Consultar PQRSD a Través del Portal Web del Distrito de Medellín

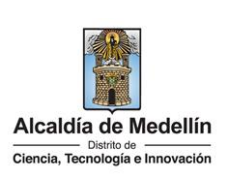

En Caso de haber elegido "SI" en el campo "Anexos", visualiza ventana "Anexos Requisitos • necesarios" con la siguiente información para tener en cuenta: "Para adjuntar los documentos, puedes dar clic en el botón Examinar, señor usuario se recomienda:" • Verificar que tenga conexión estable a internet. Los nombres de los archivos deben ser cortos (max.40 caracteres), tampoco deben tener tildes • ni caracteres especiales (#\$"%&/=?!.\*'). El formato de los anexos debe ser: Word, Pdf, Excel, Fotos, Texto, Audio y Video. El tamaño de los anexos no debe superar las 10 MB (max.5 archivos). • Hace clic en el botón "seleccionar archivo" para buscar el documento que se va anexar. La • cantidad máxima de documentos a aportar son cinco (5), los que se deben anexar uno a uno. Continuar Una vez anexados los documentos, hace clic en el botón "Continuar" para seguir con la solicitud o "Cancelar" si necesita volver a la página inicial. Anexos Requisitos necesarios Para adjuntar los documentos, puedes dar clic en el boton Examinar, señor usuario se recomienda • Verificar que tenga conexión estable a internet. · Los nombres de los archivos deben ser cortos (max.40 caracteres), tampoco deben tener tildes ni caracteres especiales (#\$"%&/=?!.\*`). • El formato de los anexos debe ser: Word, Pdf, Excel, Fotos, Texto, Audio y Video. El tamaño de los anexos no debe superar las 10 MB (max.5 archivos). Anexo 1 Seleccionar archivo Ninguno archivo selec. Anexo 2 Seleccionar archivo Ninguno archivo selec. Anexo 3 Seleccionar archivo Ninguno archivo selec. Anexo 4 Seleccionar archivo Ninguno archivo selec. Anexo 5 Seleccionar archivo Ninguno archivo selec.

IN-GEHA-510, Versión 01

Versión: 01

# IN-GEHA Instructivo de Usuario para Radicar y Consultar PQRSD a Través del Portal Web del Distrito de Medellín

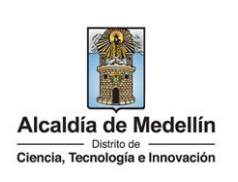

| ٠ | El sistema carga los documentos anexos y visualiza ventana emergente con la siguiente información                                                                                                    |
|---|----------------------------------------------------------------------------------------------------|
|   | "Una página insertada en mercurio medellin gov.co dice Está seguro que la información es correcta                                                                                                    |
|   |                                                                                                    |
|   | para generar la PQRSD?", y hace clic en el botón "Aceptar"                                                                                                    |
|   |                                                                                                    |
|   | o "Cancelar" 🛄 🖾 🖾 para volver a la página inicial.                                                                                                    |
|   |                                                                                                    |
|   |                                                                                                    |
|   | Una página insertada en mercurio.medellin.gov.co dice                                                                                                    |
|   |                                                                                                    |
|   | Esta seguro que la información es correcta para generar la PQRSD?                                                                                                    |
|   |                                                                                                    |
|   |                                                                                                    |
|   | Acenter Concelar                                                                                                    |
|   | Cancelar                                                                                                    |
|   |                                                                                                    |
|   |                                                                                                    |
| • | visualiza ventana "Datos de radicación"" con la siguiente información para tener en cuenta:                                                                                                    |
|   |                                                                                                    |
|   | Número radicado                                                                                                    |
|   |                                                                                                    |
|   |                                                                                                    |
|   | Fecha Radicado.                                                                                                    |
|   | Nombre Asunto.                                                                                                    |
|   | Cédula Radicador.                                                                                                    |
|   | Correo Radicador.                                                                                                    |
|   | Imprimit                                                                                                    |
| • | Verifica que los datos de radicación estén correctos y hace clic en el botón "Imprimir"                                                                                                    |
|   | para generar o imprimir el comprobante de la radicación.                                                                                                    |
|   |                                                                                                    |
|   | 🖲 GOVCO 🕆 Operande de Accessibilitad 🗶 Marcella este Marcella este Marcella est                                                                                                    |
|   | Akadit de Medilin<br>Inner Maligner manne<br>Participa Transporencia Servicios a la Culutateria Sala de premas PQ460 trepuestos Talentes y Servicios Q                                                                                                    |
|   | http://www.international.com/international/international/internationa                                                                                                    |
|   | Acade do Medito 3 PORCO                                                                                                    |
|   | Atencion PQRSD<br>Respetado ciudadano:                                                                                                    |
|   | Por favor ingresa los datos solicitados con el fin de envíar a tu correo electrónico un número de venificación con el cual podrás<br>terminar tu radicación. Es importante envíatar a ello só datos facilitados en este formulario paratern a formar parte de los<br>archives a utorestrados envíated de la Matelió e de Matelió este Matelio en este al esterior de las concessorias                                                                                                    |
|   | activitati a socializative proprieda v la metalizative informati y politici ni di sociale para registrico di una competenzia<br>asignatasi professi conformidad con la Ley 1581 de 2012, «Por la cual se dictan disposiciones greneniles para la<br>protección de datos personales».                                                                                                    |
|   |                                                                                                    |
|   | Detris de raditación<br>Númere Raditación 2021/01/9113<br>Tipo Raditación: En colosi                                                                                                    |
|   | renew senset transformation (2010)<br>Notes A water (2010)<br>(2010)<br>(201 |
|   | Approvable chaldback of the second of the second of the se                                                                                                    |
|   | Cardies por visitanes.<br>Receive de redectio                                                                                                    |
|   | Para consultar e disida de la vénite ha a <u>consultar</u>                                                                                                    |
|   |                                                                                                    |
|   |                                                                                                    |

IN-GEHA-510, Versión 01

Versión: 01

#### IN-GEHA Instructivo de Usuario para Radicar y Consultar PQRSD a Través del Portal Web del Distrito de Medellín

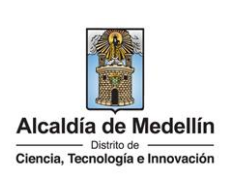

- En Caso de haber elegido "No" en la opción "Anexos", y el trámite no requiere documento adicional, visualiza ventana "Anexos Requisitos necesarios" con la siguiente información para tener en cuenta:
  - Número radicado.
  - Tipo Radicado.
  - Fecha Radicado.
  - Nombre Asunto.
  - Cédula Radicador.
  - Correo Radicador.

| • | Verifica que los datos de radicación estén correctos y hace clic en el botón "Imprimir" | Imprimir |
|---|-----------------------------------------------------------------------------------------|----------|
|   | para generar o imprimir el comprobante de la radicación.                                |          |

|                                                                                                    | Noticias Eventos Trámites y Servicios Gabinete Temas de Cludad                                                                                                    |              |
|----------------------------------------------------------------------------------------------------|----------------------------------------------------------------------------------------------------|--------------|
|                                                                                                    | Alcaldia de Medellin 👂 PQRSD                                                                                                    |              |
|                                                                                                    | Atención PQRSD                                                                                                    |              |
|                                                                                                    | Respetado ciudadano:                                                                                                    |              |
|                                                                                                    | Por favor ingresa los datos solicitados con el fin de enviar a tu correo electrónico un número de verificación con el cual podrás<br>terminar tu radicación. Es importante señalar que los datos facilitados en este formulario pasarán a formar parte de los<br>archivos automatizados propiedad de la Alcalida de Medellin y podrán ser utilizados para el ejercicio de las competencias<br>asignadas por ley. Lo anterior, de conformidad con la Ley 1581 de 2012, «Por la cual se dictan disposiciones generales para la<br>protección de datos personales». |              |
|                                                                                                    | Datos de radicación<br>Número Radicado: 2023/019433<br>Tipo Radicado: 60:00200 11:05:03.0<br>Fecha Radicado: 10:06/2023 11:05:03.0<br>Cécidia Radicado: 11:05:223                                                                                                    |              |
|                                                                                                    | Correo Radicador: catamoniestotero@gmail.com                                                                                                    |              |
| Igualmente, podrá registrar y/o consultar sus Peticiones, 0<br>Gracias por visitarnos.<br>Alcaldía de Medellín | Quejas, Reclamos y/o Sugerencias (PQES) de manera presencial, virtual a través del portal vonvumedetilin,gouco link PQES, opciones "Radicar" o "Consultar Radicado", o a través de la línea única de atención a la ciu                                                                                                    | iudadania 44 |
|                                                                                                    | Para consultar el estado de tu trámite haz <u>click abuí</u>                                                                                                    |              |
|                                                                                                    | Reprint Nueva PQRS                                                                                                    |              |
|                                                                                                    |                                                                                                    | -            |
|                                                                                                    |                                                                                                    |              |
|                                                                                                    |                                                                                                    |              |
| Visualiza datos de                                                                                             | la radicación en formato PDF.                                                                                                    |              |
| Visualiza datos de                                                                                             | la radicación en formato PDF.                                                                                                    |              |
| Visualiza datos de                                                                                             | la radicación en formato PDF.                                                                                                    |              |
| Visualiza datos de                                                                                             | e la radicación en formato PDF.                                                                                                    |              |
| Visualiza datos de                                                                                             | e la radicación en formato PDF.                                                                                                    |              |
| Visualiza datos de                                                                                             | e la radicación en formato PDF.                                                                                                    |              |
| Visualiza datos de                                                                                             | e la radicación en formato PDF.                                                                                                    |              |

IN-GEHA-510, Versión 01

Versión: 01

#### IN-GEHA Instructivo de Usuario para Radicar y Consultar PQRSD a Través del Portal Web del Distrito de Medellín

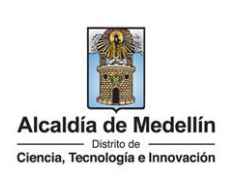

| 16/6/2      | 3, 11:30 Atención PQRS Fin de Radicación PQR                                                                                                    |
|-------------|----------------------------------------------------------------------------------------------------|
|             | Datos de radicación                                                                                                    |
|             | Número Radicado: 202310196183                                                                                                    |
|             | Tipo Radicado: Recibido                                                                                                    |
|             | Fecha Radicado: 16/06/2023 11:35:03.0<br>Nombre Asunto: PORS                                                                                                    |
|             | Cédula Radicador: 43758223                                                                                                    |
|             | Correo Radicador: catamoralesbotero@gmail.com                                                                                                    |
|             | Apreciado ciudadano:                                                                                                    |
|             | Usted ejerció su derecho a radicar una PQRS en el Sistema Unico de Gestión de Peticiones, Quejas,<br>Reclamos y/o Sugerencias de la Alcaldía de Medellín, para que sea atendida por la Administración<br>Municipal conforme a las competencias conferidas por la ley.                                 |
|             | lgualmente, podrá registrar y/o consultar sus Peticiones, Quejas, Reclamos y/o Sugerencias (PQRS) de<br>manera presencial, virtual a través del portal www.medellin.gov.co link PQRS, opciones "Radicar" o<br>"Consultar Radicado", o a través de la línea única de atención a la ciudadanía 4444144. |
|             | Gracias por visitarnos.                                                                                                    |
|             | Alcaldía de Medellín                                                                                                    |
|             | Para consultar el estado de tu trámite haz click aquí                                                                                                    |
|             | Imprimir Nueva PQRS                                                                                                    |
|             |                                                                                                    |
|             |                                                                                                    |
| .TAR        | ESTADO DE LAS PQRSD                                                                                                    |
| r ما ،      | módulo "Consulta al ostado do la POPSD"                                                                                                    |
| I di I      |                                                                                                    |
| roco        | r a la Portal Web del Distrito Especial de Ciencia. Tecnología o Innovación                                                                                                    |
| resa        | i a la Portal Web del Distrito Especial de Ciencia, rechología e Innovación                                                                                                    |
| /w.m        | iedellin.gov.co, y en la parte superior derecha, hace clic en la opcion "PQRSD".                                                                                                    |
|             |                                                                                                    |
| edellin.gov | /co<br>360 😗 CSC 💪 Google 🚦 Hotmail 📈 THETA 📴 Correo 🔒 AutoGestion 🗳 Microsoft Office 365 💋 ISOLución v3 属 MERCURIO                                                                                                    |
| Visor 3     |                                                                                                    |
| Visor :     | 🗒 GOV.CO 👔 Opciones de Accesibilidad 🌐 Idioma 🗸 Inicia sesión   Registrate 👔 Accasida de Ma                                                                                                    |
| Visor 3     | Ciclicita de Marcalibilidad 🕀 Isloma 🗸 Inicia sesión   Registrate 🧃 Accalibilidad 🕀 Isloma V Inicia sesión   Registrate                                                                                                    |

IN-GEHA-510, Versión 01

Versión: 01

## IN-GEHA Instructivo de Usuario para Radicar y Consultar PQRSD a Través del Portal Web del Distrito de Medellín

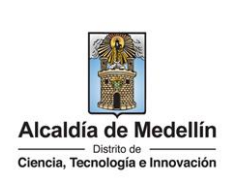

El sistema direcciona al micrositio PQRSD, En la parte inferior se encuentra el módulo "Radicación ٠ PQRSD/Consulta estado de la PQRSD", hace clic en la opción "Consulta el estado de la PQRSD". 🔞 Vaor 360 🔍 CSC 🥝 Google 🚦 Hotmail 🛃 THETA 🔯 Correo 👸 AutoGestion 🔹 Mic oft Office 365 👩 ISOL tión 13 🖂 N 0 Radicación de PQRSD NSULTAR En el campo "Radicado #" digita el número de radicado y hace clic en el botón "CONSULTAR" 0 Radicación de PQRSD

IN-GEHA-510, Versión 01

La impresión o copia magnética de este documento se considera "COPIA NO CONTROLADA". Sólo se garantiza la actualización de esta documentación en el sitio ISOLUCIÓN Alcaldía de Medellín.

**Versión:** 01

## IN-GEHA Instructivo de Usuario para Radicar y Consultar PQRSD a Través del Portal Web del Distrito de Medellín

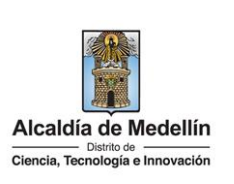

- El sistema genera un reporte llamado "RESULTADOS DE LA CONSULTA" donde visualiza:
  - En la sección "# RADICADO" visualiza inicialmente el número de radicado de la PQRSD y en orden descendente visualiza cada uno de los números de radicados relacionados con la gestión de cada dependencia para dar respuesta.
  - En la sección "DEPENDENCIA" visualiza la dependencia responsable de gestionar el trámite en cada una de las actividades.
  - En los campos "FECHA ENTRADA" y "FECHA SALIDA" visualiza la hora y fecha de entrada del trámite y de salida en caso de que se haya dado respuesta.
  - El campo "PASO" indica el número de pasos realizados por las dependencias de la Alcaldía de Medellín para gestionar la PQRSD.
  - El campo "ACTIVIDAD" indica el nombre, las actividades realizadas por cada dependencia para gestionar la PQRSD.

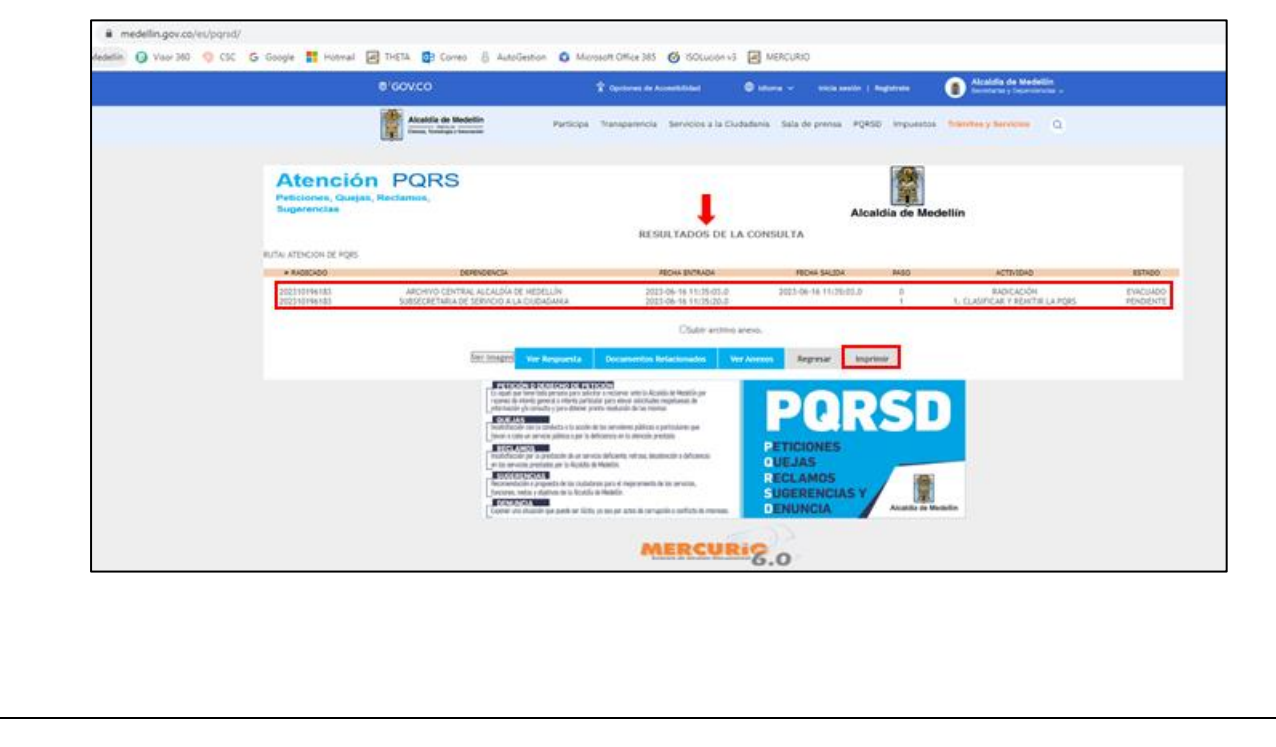

• El campo "ESTADO" indica si la actividad se encuentra "PENDIENTE" O EVACUADA".

La impresión o copia magnética de este documento se considera "COPIA NO CONTROLADA". Sólo se garantiza la actualización de esta documentación en el sitio ISOLUCIÓN Alcaldía de Medellín.

Versión: 01

## IN-GEHA Instructivo de Usuario para Radicar y Consultar PQRSD a Través del Portal Web del Distrito de Medellín

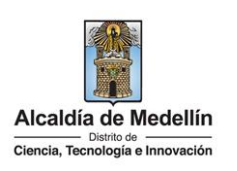

Hace clic en el botón "Ver Respuesta" • para revisar la respuesta obtenida a la solicitud. **Documentos Relacionados** Hace clic en el botón "Documentos Relacionados" para revisar los documentos relacionados con la solicitud. Ver Anexos Hace clic en el botón "Ver Anexos" para revisar los documentos soportes que se adjuntaron a la solicitud. Regresar Hace clic en el botón "Regresar" si necesita volver a la página inicial. Imprimin Hace clic en el botón "Imprimir" si requiere obtener copia de la consulta efectuada. **Tiempo promedio:** 15 minutos **Requisitos y documentos:** N/A **Costos y pagos:** N/A Normas asociadas: Constitución Política de Colombia de 1991. Decreto 1166 de 2016, Por el cual se adiciona el capítulo 12 al Título 3 de la Parte 2 del Libro 2 del Decreto 1069 de 2015, Decreto Único Reglamentario del Sector Justicia del Derecho, relacionado con la presentación, tratamiento y radicación de las peticiones presentadas verbalmente. Ley 1755 de 2015 Por medio de la cual se regula el Derecho Fundamental de Petición y se sustituye un título del Código de Procedimiento Administrativo y de lo Contencioso Administrativo. Ley 1437 de 2011 Por la cual se expide el Código de Procedimiento Administrativo y de lo Contencioso Administrativo. Decreto 019 de 2012 Por el cual se dictan normas para suprimir o reformar regulaciones, procedimientos y

IN-GEHA-510, Versión 01

•

•

•

•

La impresión o copia magnética de este documento se considera "COPIA NO CONTROLADA". Sólo se garantiza la actualización de esta documentación en el sitio ISOLUCIÓN Alcaldía de Medellín.

trámites innecesarios existentes en la Administración Pública.

Versión: 01

## IN-GEHA Instructivo de Usuario para Radicar y Consultar PQRSD a Través del Portal Web del Distrito de Medellín

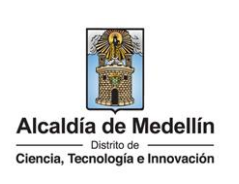

- Ley 1474 de 2011 Por la cual se dictan normas orientadas a fortalecer los mecanismos de prevención, investigación y sanción de actos de corrupción y la efectividad del control de la gestión pública.
- Decreto 2623 del 2009 Por el cual se crea el Sistema Nacional de Servicio al Ciudadano.
- Ley 962 del 2005 Por la cual se dictan disposiciones sobre racionalización de trámites y procedimientos administrativos de los organismos y entidades del Estado y de los particulares que ejercen funciones públicas o prestan servicios públicos.
- Ley 734 de 2002 Por la cual se expide el Código Disciplinario Único.
- Política de privacidad y condiciones de uso del sitio web del Distrito Especial de Ciencia, Tecnología e Innovación de Medellín www.medellin.gov.co.

#### Recuerde que:

Con el fin de que la solicitud realizada por el usuario interesado pueda ser gestionada por la dependencia (Secretaría o Departamento Administrativo) de la Alcaldía de Medellín, la solicitud debe contener la siguiente información:

- Nombres y apellidos completos del solicitante y/o de su representante o apoderado, si es el caso, con indicación de los documentos de identidad.
- Dirección de correo electrónico, y teléfono de contacto.
- Objeto de la petición: ¿Qué requiere el ciudadano con el registro de la solicitud?
- Las razones o los hechos en que se fundamenta la petición.
- Relación de documentos que desea aportar.

**Nota:** si la solicitud interpuesta es considerada un trámite o procedimiento administrativo que requiere de información adicional o presentación diferente, la respuesta emitida por la entidad, indicará los pasos a seguir por parte del ciudadano para presentar nuevamente la solicitud.

Trámites y servicios relacionados: • N/A